### Introduction to Python Registering on the NYU Systems to Access Zoom Meetings and Recordings, Obtain your Grade and Complete the Course Evaluation

Please register on the NYU systems in order to:

- join Zoom class meetings
- view Zoom recordings of each evening's session
- access your grades
- complete the course evaluations
- correct your email address in the event of last-minute closings or reschedulings

## Registering on the NYU Systems

The NYU login requires a username (your net id) and password.

If you are already able to log into <u>http://home.nyu.edu</u>, you are registered on the NYU system and can skip the rest of this step.

If you do not yet have an NYU login with username and password, visit <u>http://start.nyu.edu</u> and follow the instructions there. You will need your University ID, which should be available on your course registration, but if you can't find it please contact me.

Finally, visit <u>http://home.nyu.edu</u> and login. Here you may be able to find a faculty and student directory and other information or resources.

### Join Zoom Class Meetings

When a class is being delivered via Zoom (all classes during Spring 2021), you can join the meeting thusly:

- 1. Visit http://brightspace.nyu.edu
- 2. Click the Zoom button on the left navigation bar, near the bottom
- 3. Click on Upcoming Meetings
- 4. Click on the current day's meeting

The same link will often be used for many sessions, so you can usually bookmark the link and use it for the following week's session. But if there is a gap in weekly delivery (for example a holiday or other missed week, or a class on an alternate day), a new link may be used.

# View a Zoom Class Recording

All Zoom sessions will be recorded, and the recordings should appear within a few hours after the end of a class. To access a class recording, follow these steps:

- 1. Visit http://brightspace.nyu.edu
- 2. Select your class (you may need to visit **My Sites** and select your course to make it visible)
- 3. Click the Zoom button on the left navigation bar, near the bottom
- 4. Click on **Cloud Recordings**
- 5. Click on the session you wish to view
- 6. Click on the video you wish to view (a session may be divided into multiple videos)

If you are told "you do not have permission to access this video", you must log into Zoom in one of two ways:

- <u>On the web</u>, visit <u>http://nyu.zoom.us</u>. This should take you to an NYU login and thence to meetings and cloud recordings.
- <u>On the Zoom app</u>, log out if necessary, then **log in using SSO**, which should lead you through the NYU login

## Completing the Course Evaluation

- 1. Visit <u>http://albert.nyu.edu</u> and login.
  - a. Find your course.
  - b. The evaluations link should hopefully be listed with your course, and will become active one week before the last class. We appreciate your taking the time to fill out the evaluation.